## SUTTLESTRAUS

## **PRODUCTION PDF FROM QUARKXPRESS**

Under the QuarkXPress menu, go to Preferences... then to PDF. Ensure that it is set to Direct to PDF.

| Application                               | PDF Workflow:                                |
|-------------------------------------------|----------------------------------------------|
| Display                                   | Direct to PDF                                |
| Input Settings                            | County Date Carine File for Later Distilling |
| Save                                      | Create PostScript File for Later Distilling  |
| XTensions Manager                         | Use Watched Folder Browse                    |
| Font Mapping<br>File List<br>Default Path | Macintosh HD::Documents                      |
| EPS<br>Full Res Preview                   | Virtual Memory: 100 MB                       |
| Browsers                                  | Default Name: Project_Layout.pdf             |
| Jabberwocky                               | Error Settings                               |
| PDF                                       | ✓ Log Errors                                 |
| Placeholders                              |                                              |
| PSD Import<br>Fraction/Price              | Use Log Folder Browse                        |
| Picture Effects                           | Macintosh HD::Documents                      |
| Project                                   | <b>v</b>                                     |
| Print Lavout                              |                                              |
| General                                   |                                              |
| Measurements                              | A .                                          |
| Paragrapn                                 | T .                                          |

Then, go under the File menu to Export, then Layout as PDF. Select Press - High Quality/High Resolution as the PDF Style and Save.

| Open       ►         Close       第W         Save       第S         Save 4       第S         Save 4       第S         Save 4       1         Import Text       1         Save 7       1         Save 7       1         Save 7       1         Save 8       1         Save 9       1         Save 7       1         Save 9       1         Save 9       1 </th <th></th> <th>Options</th> <th><math>\supset</math></th>                                                                                                    |             | Options                            | $\supset$            |
|----------------------------------------------------------------------------------------------------|-------------|------------------------------------|----------------------|
| Close #W<br>Save #S<br>Save As ☆#S<br>Revert to Saved PDF<br>Import Text #E<br>Save Text ℃#E<br>Save Picture ↓<br>Append ℃#A<br>Export ↓<br>Save as EPS ℃☆#S<br>Collect for Output                                                                                                    |             |                                    |                      |
| Save 第S<br>Save As ① #S<br>Revert to Saved<br>Import Text 第E<br>Save Text ℃#E<br>Save Picture ▲<br>Append ℃#A<br>Export ▲<br>Save Page as EPS ℃①#S<br>Collect for Output                                                                                                    |             | Hide extension New Folder          | Cance                |
| Save As 介緒S<br>Revert to Saved Import Text 発E<br>Save Text て発E<br>Save Picture Append て発A Export Layout as PDF Layouts as Project Layouts as Project                                                                                                    |             | ¥                                  |                      |
| Revert to Saved     PDF Style: * Press - High       Import Text     X#E       Save Text     X#E       Save Picture     >       Append     X#A       Export     >       Save Page as EPS     XD#S       Layouts as Project     Color       Fonts     Fonts       Wards     Fonts                                                                                                    |             | PDF Export C                       | Options for Layout 1 |
| Import Text 第E<br>Save Text ℃第E<br>Save Picture ►<br>Append ℃第A<br>Export ► Layout as PDF<br>Save Page as EPS ℃☆第S<br>Collect for Output                                                                                                    | Saved       | PDE Style: * Press - High Quality/ | /High Resolution     |
| Save Text て第E<br>Save Picture ト<br>Append て第A<br>Export ト Layout as PDF Color<br>Save Page as EPS て分彩S<br>Collect for Output                                                                                                    | ext         | Verification: None                 |                      |
| Save Picture<br>Append て第A<br>Export  Layout as PDF Color Save Page as EPS で介釈S Layouts as Project Marks Compression Color Fonts Marks Marks Mar     | t           |                                    |                      |
| Append て第A<br>Export Layout as PDF Compression<br>Save Page as EPS で介嵌S<br>Collect for Output Poter Poter  | ure         | Pages Color Options                | i                    |
| Export Layout as PDF Compression Se<br>Save Page as EPS で企業S Layouts as Project Fonts Color Color Co |             | Meta Data Mode: Con<br>Hyperlinks  | omposite             |
| Save Page as EPS 心分弟S Layouts as Project Fonts Fonts Collect for Output Pland                                                                                                    |             | PDF Compression Setup: As          | .s Is                |
| Collect for Output                                                                                                    | e as EPS 🔨  | s Project Fonts Plate              | 0                    |
| BIPPO                                                                                                    | or Output   | Marks Bleed Cyan                   | n                    |
| Layers et                                                                                                    |             | Layers 🕑 Mage                      | jenta                |
| Collaboration Setup Transparency                                                                                                    | ation Setup | Transparency Vellow                | ow<br>k              |
| Job Jackets Summary                                                                                                    | ts          | Summary                            | ĸ                    |
| Print XP                                                                                                    |             |                                    |                      |
| Output Job TXP                                                                                                    | ob          |                                    |                      |

 $\bigcirc \bigcirc \bigcirc \bigcirc$ 

DEVICES
 SHARED
 PLACES

Export as PDF

Q search

.

Capture Settings Cancel OK

Save

Save As: Production PDF

Pages: All

◀► 👯 🔳 ն Desktop

Select options, color and change setup to As Is

Review the final PDF and submit to Suttle-Straus, Inc. for print production.